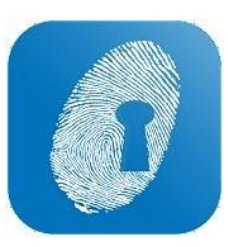

## **CONFIRMATION OF HOURS**

- WageLoch has changed the way you confirm and submit your timesheets to payroll.
- You can now roster, confirm and submit timesheets through WageLoch Cloud Roster
- To confirm hours, Open **WageLoch Cloud Roster**, and click on "Timesheets" on the bar at the top of the screen, and click on the Start Date of the Timesheet you wish to confirm

| WageLoch <sup>®</sup> | Rosters Timesheets Staff | Reports Logged in as Sys |
|-----------------------|--------------------------|--------------------------|
| Current Timesh        | leet                     |                          |
| Start Date            | End Date                 |                          |
| 27/8/18               | 9/9/18                   |                          |

- This will bring up the timesheet for the payroll cycle
- You can adjust the coloured shift bars to confirm the hours for each employee the same as you did before

| Wage            | reLoch <sup>®</sup> Rosters Timesheets Staff Reports |                    |                 |                         |                         |                             |               |            |                  |         |           |      |         | 🗐 🌲 🔅 — 🗗<br>Logged in as System Engineer - La |         |         |                   |  |
|-----------------|------------------------------------------------------|--------------------|-----------------|-------------------------|-------------------------|-----------------------------|---------------|------------|------------------|---------|-----------|------|---------|------------------------------------------------|---------|---------|-------------------|--|
| Timesheet       | for the fortnig                                      | ht beginniı        | ng August       | 27, 2018                |                         |                             |               |            |                  |         |           |      |         |                                                |         |         |                   |  |
| 64.5            | O Hours paid<br>for Monday                           | \$14               | 412.07          | Total cost<br>for shift |                         |                             |               |            |                  |         |           |      |         |                                                |         | RESET   | FINALISE          |  |
| SORT BY 🗸       | O ONLY SHOW E                                        |                    | ) HIDE UNPAID   | ) show /                | ALL 🗹 F                 | FLIP CLOCK TIMI             | ES            |            |                  |         |           |      |         |                                                |         |         |                   |  |
| Mon 27/8 ③      | Tue 28/8   W                                         | red 29/8 ⊘ T       | hu 30/8 ⊘       | Fri 31/8 🥥              | ) Sat 1/                | 9 (?) Sun 2                 | 2/9 ⊘ M       | on 3/9 ⊘   | Tue 4/9 🤇        | Wed 5/9 | ⊘ Thu 6/9 | ⊘ Fr | i 7/9 ⊘ | Sat 8/9 ⊘                                      | Sun 9/9 | $\odot$ |                   |  |
|                 | 8am 9am                                              | 10am               | 11am            | 12pm                    | 1pm                     | 2pm                         | 3pm           | 4pm        | 5pm              | 6pm     | 7pm       | 8pm  | 9pm     | 10pm                                           | 11pm    | 12am    | Total Hours       |  |
| Elaine Bennetts | 8:45a-1:3                                            | 0p (Assistant)     |                 |                         | 2:00p-5:30p (Assistant) |                             |               |            |                  |         |           |      |         |                                                |         |         | 8.25<br>\$191.14  |  |
| Grace Jones     | 9:00a                                                | a-1:00p (Assistant | t)              |                         | 1:30p-5:15p (Assistant) |                             |               |            |                  |         |           |      |         |                                                |         |         | 7.75<br>\$185.95  |  |
| Jean Gray       | 9:00a                                                | a-12:00p (Assistar | nt)             | 12:                     | 30p-6:00p               | (Assistant)                 |               |            | 8.50<br>\$154.12 |         |           |      |         |                                                |         |         |                   |  |
| Sam Smith       | 9:00a                                                | a-12:00p (Assistar | nt)             | 12:                     | 30p-4:00p               | p-4:00p (Assistant)         |               |            |                  |         |           |      |         |                                                |         |         | 6.50<br>\$147.37  |  |
| Selina Kyle     | 8:45a-1:0                                            | Op (Assistant)     |                 |                         |                         | 1.30p-7:30p (Assistant)     |               |            |                  |         |           |      |         |                                                |         |         | 10.25<br>\$233.92 |  |
| Steven Rogers   |                                                      | 10:00a-1           | 2:30p (Assistan | t)                      | 1:00p-                  | 5:30p (Assistant            | .)            |            |                  |         |           |      |         |                                                |         |         | 7.00<br>\$158.61  |  |
| Fred Astaire    | 9:00a                                                | a-1:30p (Pharmac   | ist)            |                         |                         | 130p-230p<br>(Pharmacist) 2 | :30p-6:00p (P | harmacist) |                  |         |           |      |         |                                                |         |         | 9.00<br>\$172.84  |  |
| Harry Styles    | 9:                                                   | 15a-4:30p (Pharr   | nacist)         |                         |                         |                             |               |            |                  |         |           |      |         |                                                |         |         | 7.25<br>\$168.12  |  |

 Once you have completed a day, you can click the "Finalise" button to confirm the day has been completed, the day will then have a tick (✓) next to it. A Question Mark (?) means the day has been edited but not finalised

|   | SORT BY 🗸    |          | VEXCEPTIONS |          | 🔾 ѕно   | . 🗹 FLI  |         |         |   |         |         |         |         |         |  |
|---|--------------|----------|-------------|----------|---------|----------|---------|---------|---|---------|---------|---------|---------|---------|--|
| ( | Mon 27/8 (?) | Tue 28/8 | Wed 29/8 🔗  | Thu 30/8 | $\odot$ | Fri 31/8 | $\odot$ | Sat 1/9 | ? | Sun 2/9 | $\odot$ | Mon 3/9 | $\odot$ | Tue 4/9 |  |

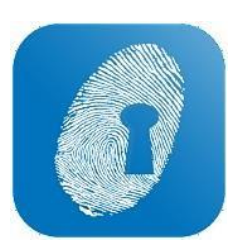

## SUBMITTING TIMESHEETS

- To submit your timesheets just click "Pre-Submit"
- A message box will advise you if any days have not been completed, if you click "YES" it will confirm them as blank with no hours worked

| Wa | geLoch Cloud R                                                                                 | oster           |             |            |
|----|------------------------------------------------------------------------------------------------|-----------------|-------------|------------|
| 0  | The following days hav<br>Saturday week 1<br>Sunday week 1<br>Saturday week 2<br>Sunday week 2 | re not had hour | s confirme  | d:         |
|    | Are you sure you don't                                                                         | want to pay ar  | yone for th | nese days? |
|    |                                                                                                | YES             | NO          | CANCEL 🗙   |

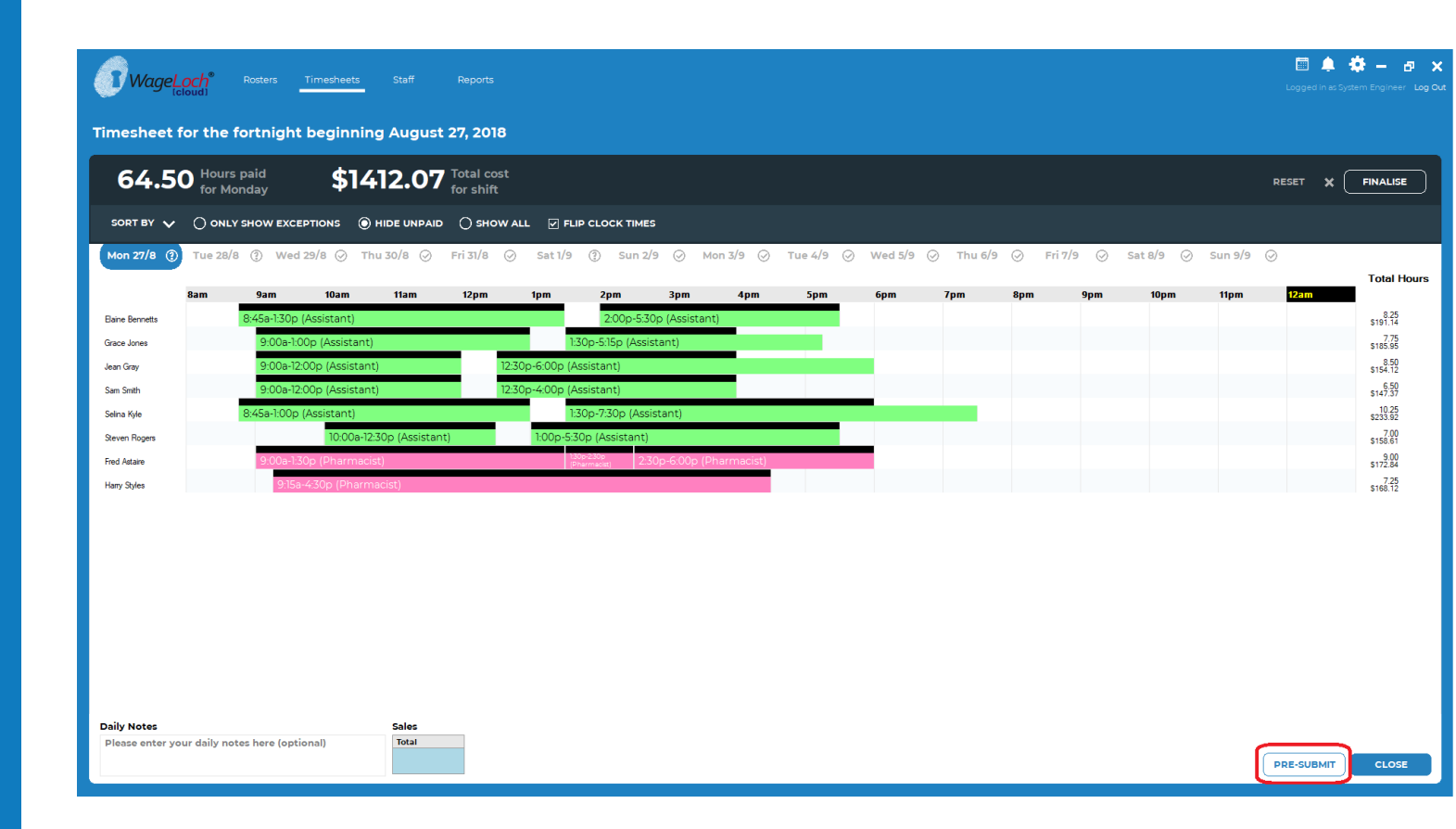

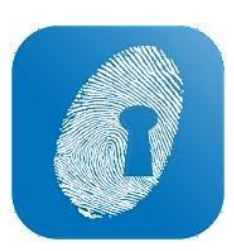

## SUBMITTING TIMESHEETS

• Once you have confirmed all days and clicked Pre-Submit – you will be taken to the usual Timesheet view, from there – you can click "Submit" to submit your Timesheet to payroll.

| WageLoch <sup>®</sup>                                 | osters | Timeshee | əts  | Staff | Rep  | ports |     |     |      |      |              |     |     |     |        |        |        |        |       |        |      |             |                   | Ŀ     | 📰 🔔<br>ogged in as Sy | 🔅 🗕<br>stem Enginee | 🗗 🗙<br>er Log Out |
|-------------------------------------------------------|--------|----------|------|-------|------|-------|-----|-----|------|------|--------------|-----|-----|-----|--------|--------|--------|--------|-------|--------|------|-------------|-------------------|-------|-----------------------|---------------------|-------------------|
| Timesheet for the fortnight beginning August 27, 2018 |        |          |      |       |      |       |     |     |      |      |              |     |     |     |        |        |        |        |       |        |      |             |                   |       |                       |                     |                   |
|                                                       |        |          |      |       |      |       |     |     |      |      |              |     |     |     |        |        |        |        |       |        |      | MA<br>ALRE/ | ARK AS<br>ADY SEN | т <   | васк                  | с                   | π                 |
| ADJUSTM                                               | ENTS   |          |      |       |      |       |     |     |      |      |              |     |     |     |        |        |        |        |       |        |      |             |                   |       |                       |                     | 8                 |
| Name                                                  | Ord    | Cas      | Ord  | Ord   | Ord  | Ord   | Ord | Ord | Ord  | PH   | <b>DH 25</b> | 0/т | о/т | 0/т | IEALBR | IEALBR | IEALBR | INNUAL | LEAVE | ERSON/ | 151  | NIEOPA      | тон               | IWOR  |                       |                     | ^                 |
| itanie                                                | ora    | Ord      | 1.25 | 1.5   | 1.75 | 1.95  | 2.0 | 2.2 | 2.25 | 2.25 | FILLS        | 1.5 | 2.0 | 2.5 | 1.5    | 2.0    | 2.5    | LVE    | LOAD  | LVE    | 2.02 |             | TOIL              | Linor |                       |                     |                   |
| Alice Bloggs                                          |        |          |      |       |      |       |     |     |      |      |              |     |     |     |        |        |        |        |       |        |      |             |                   |       |                       |                     |                   |
| April O'Neill                                         |        |          |      |       |      |       |     |     |      |      |              |     |     |     |        |        |        |        |       |        |      |             |                   |       |                       |                     |                   |
| Arthur Weasley                                        |        |          |      |       |      |       |     |     |      |      |              |     |     |     |        |        |        |        |       |        |      |             |                   |       |                       |                     |                   |
| Barbara Gordon                                        |        |          |      |       |      |       |     |     |      |      |              |     |     |     |        |        |        |        |       |        |      |             |                   |       |                       |                     |                   |
| Dwight Howard                                         |        |          |      |       |      |       |     |     |      |      |              |     |     |     |        |        |        |        |       |        |      |             |                   |       |                       |                     |                   |
| Elaine Bennetts                                       |        | 15.25    |      |       |      |       |     |     |      |      |              |     |     |     |        |        |        |        |       |        |      | 2.00        |                   |       |                       |                     |                   |
| Fred Astaire                                          | 9.00   |          |      |       |      |       |     |     |      |      |              |     |     |     |        |        |        |        |       |        |      | 1.00        |                   |       |                       |                     |                   |
| George Costanza                                       |        |          |      |       |      |       |     |     |      |      |              |     |     |     |        |        |        |        |       |        |      |             |                   |       |                       |                     |                   |
| Grace Jones                                           |        | 16.50    |      |       |      |       |     |     |      |      |              |     |     |     |        |        |        |        |       |        |      | 2.00        |                   |       |                       |                     |                   |
| Grace Kelly                                           |        |          |      |       |      |       |     |     |      |      |              |     |     |     |        |        |        |        |       |        |      |             |                   |       |                       |                     |                   |
| Hai Jordan                                            |        |          |      |       |      |       |     |     |      |      |              |     |     |     |        |        |        |        |       |        |      |             |                   |       |                       |                     |                   |
| Harry Styles                                          |        | 7.25     |      |       |      |       |     |     |      |      |              |     |     |     |        |        |        |        |       |        |      | 1.00        |                   |       |                       |                     |                   |
| Jane Jetson                                           |        |          |      |       |      |       |     |     |      |      |              |     |     |     |        |        |        |        |       |        |      |             |                   |       |                       |                     |                   |
| Jean Gray                                             | 15.00  |          |      |       |      |       |     |     |      |      |              |     |     |     |        |        |        |        |       |        |      | 2.00        |                   |       |                       |                     |                   |
| Joel Selwood                                          | 8.00   |          |      |       |      |       |     |     |      |      |              |     |     |     |        |        |        |        |       |        |      | 5.00        |                   |       |                       |                     |                   |
| Kenny Loggins                                         |        |          |      |       |      |       |     |     |      |      |              |     |     |     |        |        |        |        |       |        |      |             |                   |       |                       |                     |                   |
| Kevin Owens                                           |        |          |      |       |      |       |     |     |      |      |              |     |     |     |        |        |        |        |       |        |      |             |                   |       |                       |                     |                   |
| Lance Franklin                                        |        |          |      |       |      |       |     |     |      |      |              |     |     |     |        |        |        |        |       |        |      |             |                   |       |                       |                     |                   |
| Margaret Atwood                                       |        |          |      |       |      |       |     |     |      |      |              |     |     |     |        |        |        |        |       |        |      |             |                   |       |                       |                     |                   |
| Mark Taylor                                           |        |          |      |       |      |       |     |     |      |      |              |     |     |     |        |        |        |        |       |        |      |             |                   |       |                       |                     |                   |
| Matt Hardy                                            | 8.50   |          |      |       |      |       |     |     |      |      |              |     |     |     |        |        |        |        |       |        |      | 5.00        |                   |       |                       |                     |                   |
| Max Powers                                            |        |          |      |       |      |       |     |     |      |      |              |     |     |     |        |        |        |        |       |        |      |             |                   |       |                       |                     |                   |
| Nick Carter                                           |        |          |      |       |      |       |     |     |      |      |              |     |     |     |        |        |        |        |       |        |      |             |                   |       |                       |                     |                   |
| Olivia Munn                                           |        |          |      |       |      |       |     |     |      |      |              |     |     |     |        |        |        |        |       |        |      |             |                   |       |                       |                     |                   |
| Peter Parker                                          |        |          |      |       |      |       |     |     |      |      |              |     |     |     |        |        |        |        |       |        |      |             |                   |       |                       |                     |                   |
| Ronda Rousey                                          | 6.50   |          |      |       |      |       |     |     |      |      |              |     |     |     |        |        |        |        |       |        |      | 5.00        |                   |       |                       |                     |                   |
| Rory Sloane                                           |        |          |      |       |      |       |     |     |      |      |              |     |     |     |        |        |        |        |       |        |      |             |                   |       |                       |                     |                   |
| Sally Fields                                          |        |          |      |       |      |       |     |     |      |      |              |     |     |     |        |        |        |        |       |        |      |             |                   |       |                       |                     |                   |
| Sam Smith                                             |        | 6.50     |      |       |      |       |     |     |      |      |              |     |     |     |        |        |        |        |       |        |      | 1.00        |                   |       |                       |                     |                   |
| Sandra Sully                                          |        |          |      |       |      |       |     |     |      |      |              |     |     |     |        |        |        |        |       |        |      |             |                   |       |                       |                     |                   |
| Selína Kyle                                           |        | 9.75     |      | 0.50  |      |       |     |     |      |      |              |     |     |     |        |        |        |        |       |        |      | 1.00        |                   |       |                       |                     |                   |
| Steffi Graff                                          | 9.00   |          |      |       |      |       |     |     |      |      |              |     |     |     |        |        |        |        |       |        |      | 5.00        |                   |       |                       |                     | ×.                |